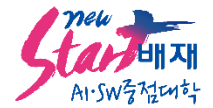

## 주시경교양교육연구소 논문 투고 방법 안내

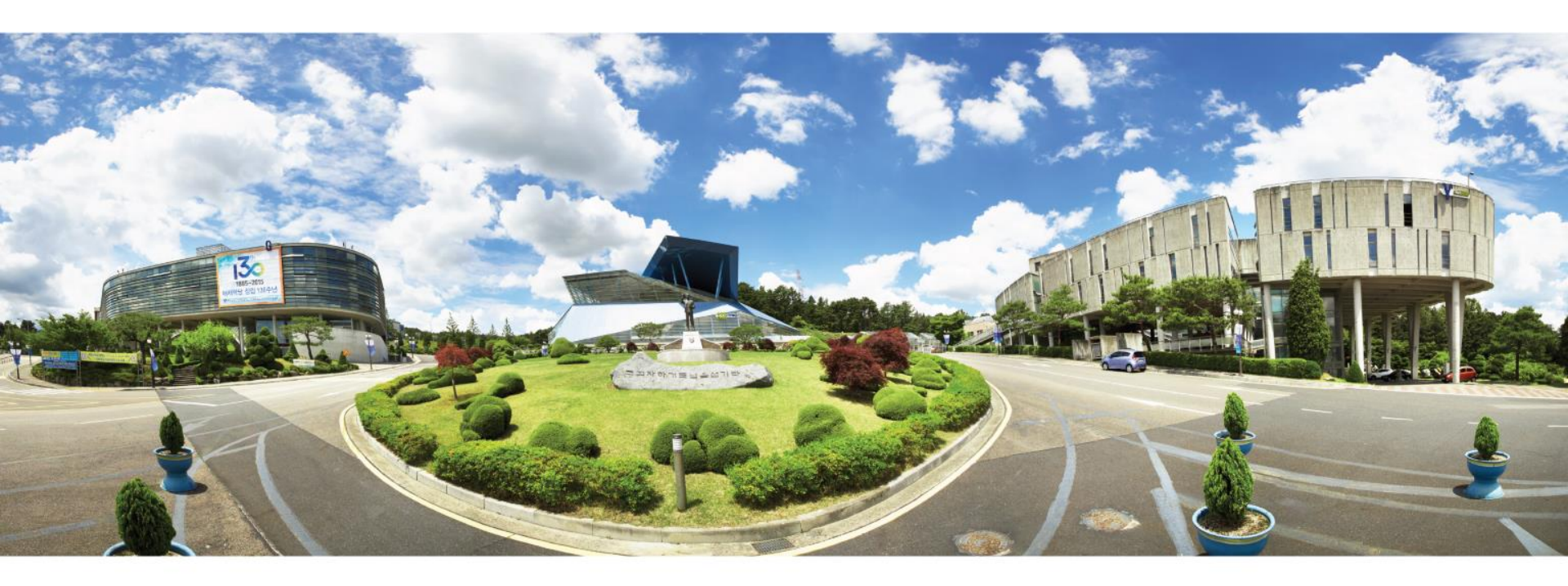

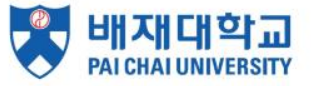

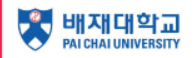

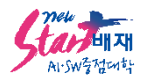

1. 네이버에서 "배재대학교 주시경교양교육연구소" 검색

또는 <u>https://jlaeri.pcu.ac.kr</u> 접속

| 통합검색 블로그 이미지 지식iN 카페 동영상 쇼핑 □ 뉴스 더보기 - |            |
|----------------------------------------|------------|
|                                        | 검색옵션 ∨     |
| 웹사이트                                   | <u>도움말</u> |

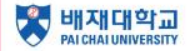

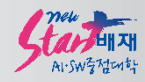

## 2. 대메뉴 <u>논문투고</u> → 소메뉴 <u>논문투고</u> 접속

## 또는 퀵메뉴에서 <u>논문투고</u> 접속

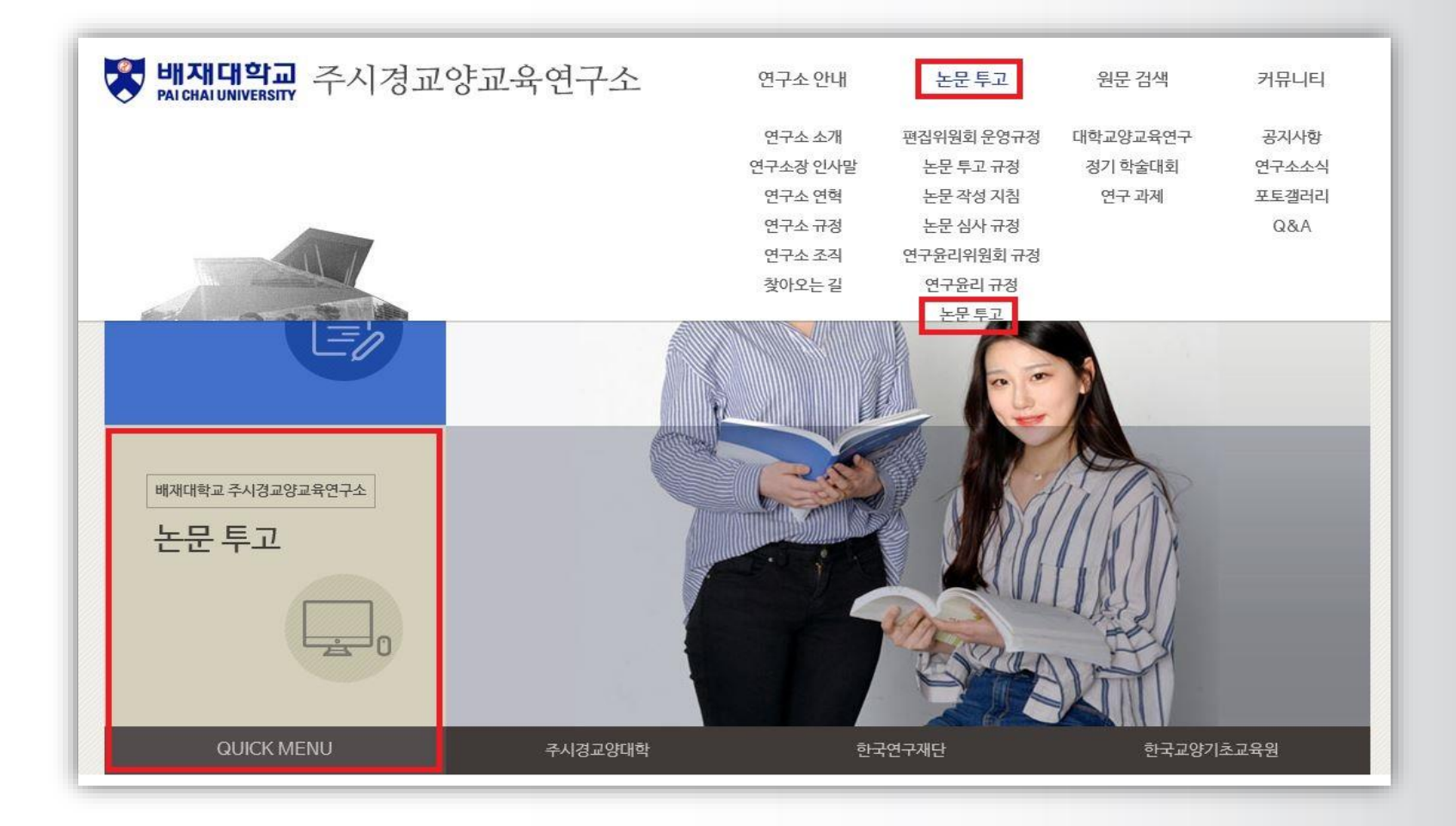

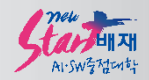

## 3. 온라인논문투고심사시스템(<u>https://jlaeri.jams.or.kr/</u>) 접속 후 로그인

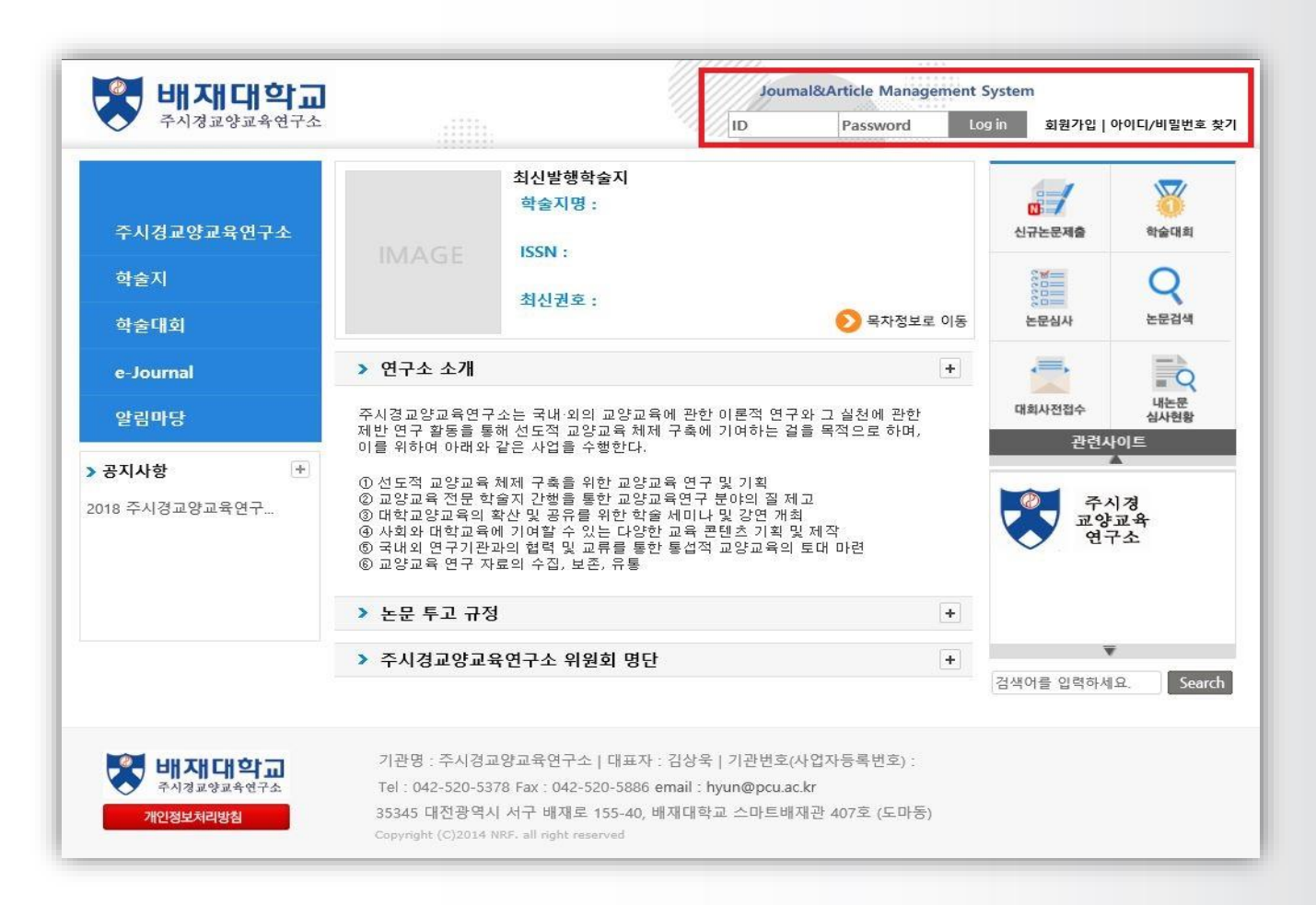

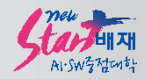

## 4. 대메뉴-학술지 또는 퀵메뉴-신규 논문 제출 접속

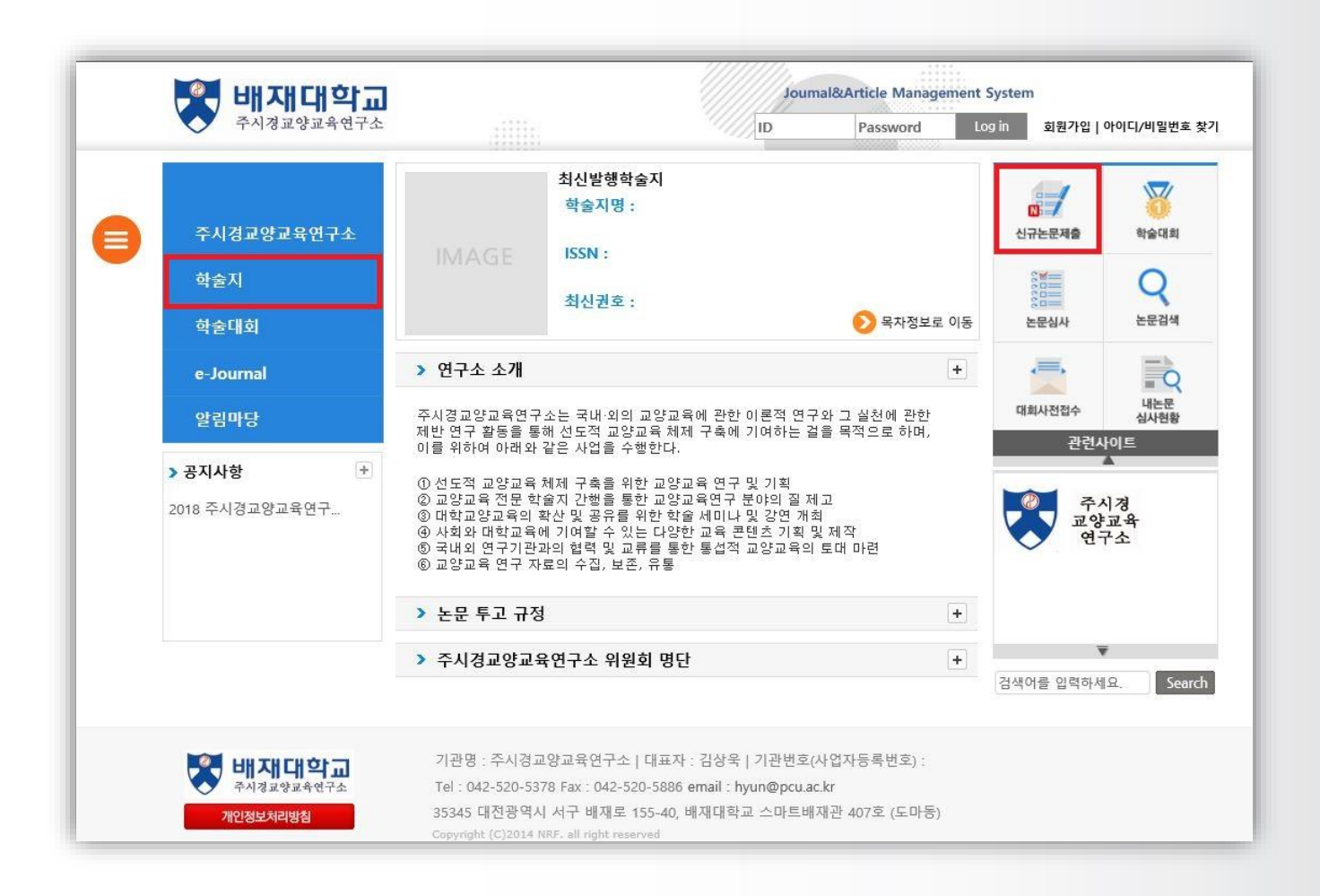

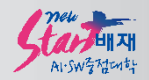

## 5. 논문 제출 클릭 후 신규논문제출에서 대학교양교육연구 클릭

| - 문제      | 출        |                      |             | ☆ / 학술지>논문제출 <u>HEI</u> |
|-----------|----------|----------------------|-------------|-------------------------|
| 신규        | ·논문제출    | 수정논문제출<br>-          | 최종논문제출      | 내논문심사현황                 |
| 투고할<br>No | 학술지를 선택  | 백 <b>하세요</b><br>학술지명 |             | SSN                     |
| 1         | 대학교양교육연구 |                      | 2508 - 6790 |                         |
|           |          |                      |             |                         |

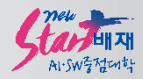

## 6. 연구윤리 규정 확인 후 연구윤리서약 서명

| 논문제출           |                        |                            | () · 학술지>논문제출 <u>HE</u>                | ELP |
|----------------|------------------------|----------------------------|----------------------------------------|-----|
| 신규논문제출         | 수정논문제출                 | 최종논문제출                     | 내논문심사현황                                |     |
| 연구윤리서약         |                        |                            |                                        |     |
| 보이은 매바하고양고용여-  | 2. 에 투그하 사기 노무과 과려     | 하며 배재대학교 주시경교양교3           | 응여구소 여구유리 규정을                          |     |
| 준수하였음을 서약합니다.  |                        |                            |                                        |     |
|                | 주시경교양교육연~              | 구소 연구윤리 규정                 |                                        |     |
|                |                        |                            | [세성 2020, 4, 20]<br>[일부개정 2020, 7, 14] |     |
|                |                        |                            |                                        |     |
| 제1조 (규정) 조세경고야 | 제1장<br>고유여구조에서 발해하느 하술 | ·총칙<br>지 배하고야고음여구 , 및 기    | 타 중파물에 스로되 노무                          |     |
| 의 연구 윤리와 투고자,  | 심사자, 편집위원의 윤리성 확보      | 에 관한 사항을 규정한다.             |                                        |     |
|                |                        |                            | *                                      |     |
| * 논문<br>주      | 투고자 및 공동저자를 포함하여<br>시경 | 여 이름을 입력해주세요 <i>에)홍길</i> ; | 동,제단인                                  |     |
|                | 동의                     | 비합니다                       |                                        |     |

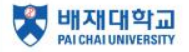

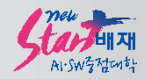

### 7. 논문 정보&파일 업로드 후 다음 단계 클릭

#### <u>\* 표시는 필수항목</u>

#### <u>\* 원문 파일 탑재 시 저자정보 삭제 필수!</u>

| 논문제출                    |        |              | ☆ / 학술지>논문제출 <u>HELP</u> |
|-------------------------|--------|--------------|--------------------------|
| 신규논문제출                  | 수정논문제출 | 최종논문제출       | 내논문심사현황                  |
| 논문정보 & 파일               | 업로드    | 저자등록 & CCL설정 |                          |
| □ 신규논문등록 ★ 표시는 필수향목입니다. |        |              |                          |
| 학술지명                    | 대학교양고  | 교육연구         |                          |
| 제목 *                    |        |              |                          |
| 키워드 *                   |        |              |                          |
| 초록 *                    |        |              | Ç                        |
| 논문제목2(타언어)              |        |              |                          |
| 키워드2(타언어)               |        |              |                          |
| 초록2(타언어)                |        |              | <b>\$</b>                |

| 제목(영문) *                                             |        |                                                                                                    |
|------------------------------------------------------|--------|----------------------------------------------------------------------------------------------------|
| 키워드(영문) *                                            |        |                                                                                                    |
| 초록(영문) *                                             |        | 0                                                                                                    |
| 페이지수 *                                               |        | 0                                                                                                    |
| 기사유형                                                 |        | 논문                                                                                                    |
| 분야 *                                                 |        | □한국어와문학□심리과학□수학□건축공학□철학□일본어와문학<br>□영어와문학□문학□입류학□신문방송학□교육학□역사학□경영<br>학□음악학□지역학□중국어와문학□기타동양어문학□프랑스어와문<br>학□컴퓨터학□정치외교학□스페인어와문학□생활과학□기타사회과<br>학□예술일반□생플 |
| 원문파일 *<br><i>割문파일 저자정보 삭제여부 :</i><br>개별확회 투고규정 확인 필요 |        | 찾아보기                                                                                                    |
|                                                      | 이미지파일  | 찾아보기     ※ 이미지 파일(Ipg, jpeg, png, bmp, tif)과 압축파일(zip, egg)만 등록 가능<br>(파일 음량 최대 90MB)                                                               |
| 첨부파일                                                 | 표파일    | 찾아보기                                                                                                    |
|                                                      | 첨부파일   | 찾아보기                                                                                                    |
| 논문유사도                                                | 검사결과 * | 찾아보기                                                                                                    |
|                                                      | 0]     | 전단계로 다음단계로 임시저장 논문유사도 검사 목록                                                                                                    |

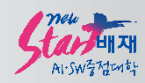

## 9. 저자등록&CCL 설정 후 제출

#### <u>가. 저자등록: KRI검색(필수)</u>

#### <u>나. 체크리스트: 제출 논문과 비교하여 체크</u>

#### <u>다. CCL설정 아래처럼 처리</u>

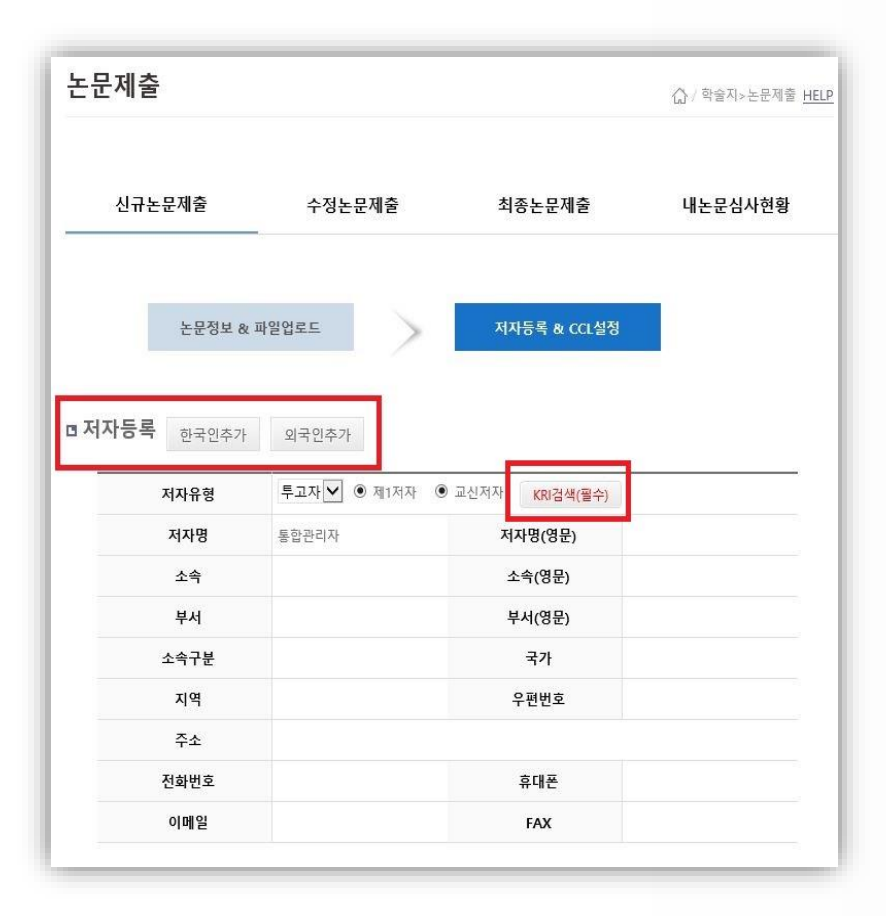

| 1. 본 눈문은 다른 학술지에 계재된 적이 없다.   2. 논문제목(한글, 영문)을 정확하게 표기하였다.   3. 저자명, 소속(학교명, 학과명), 이메일을 정확하게 표기하였다.   4. 논문 첫 장의 목차와 본문 내용 상 목차가 일지한다.   5. 논문 작성 지침에 맞게 참고문헌을 작성하였다.   6. 본문에 인용한 참고문헌과 참고문헌 목록이 일지한다.   7. 참고문헌은 최소 20개 이상으로 작성하였다.   8. 국문초록은 해당 페이지의 20출 이상(600자 내외)이다.   9. 영문초록은 국문초록에 준하여 작성하였다.   10. 국문키워드와 영문키워드가 일지한다.   11. 논문 전체의 오탈차를 최종 확인하였다. |                                                                                                    |  |  |
|----------------------------------------------------------------------------------------------------|----------------------------------------------------------------------------------------------------|--|--|
| n CCL설정                                                                                                    |                                                                                                    |  |  |
|                                                                                                    | ● 사용 ○ 사용안함                                                                                                    |  |  |
|                                                                                                    | ()S=                                                                                                    |  |  |
|                                                                                                    | 원저작자를 표시합니다.                                                                                                    |  |  |
|                                                                                                    | 저작물을 영리 목적으로 이용 · 허락·<br>• 허락하지 않음                                                                                                    |  |  |
| CCL설정                                                                                                    | () 허락                                                                                                    |  |  |
| GULEO                                                                                                    | 저작물의 변경 또는 2차 저작 💿 허락하지 않음                                                                                                    |  |  |
|                                                                                                    | ○ 동일한 조건을 적용하는 경우 허락<br>                                                                                                    |  |  |
|                                                                                                    | (CC) 내가 성장면 자작물에 내에 위의 소간을 문구하는 경우에 안해 나른 사람<br>이 복제, 배포, 전송, 전지, 공연 및 방송하는 것을 허락합니다.<br>선택하신 이용허락 관계의 해석 및 규율은 대한민국의 저작권법을 따릅니<br>다. |  |  |
|                                                                                                    | CCL 사용이란?   영리목적의 이용이란?   저작물의 변경, 2차 저작이란?                                                                                           |  |  |
|                                                                                                    |                                                                                                    |  |  |
|                                                                                                    | 이거다께는 아니라자 레츠 누디아마는 모르                                                                                                    |  |  |
|                                                                                                    | 이신닌제도 임시서상 세물 온문유사도 검사 목록                                                                                                    |  |  |
|                                                                                                    |                                                                                                    |  |  |

□ 체크리스트 ★ 선택하지 않으실 경우 제출이 불가합니다.

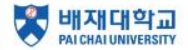

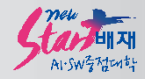

# 감사합니다

## 문의: 042-722-2348/2372